Błąd o kodzie 0x800106ba zazwyczaj wskazuje na problem z programem Windows Defender lub Centrum Zabezpieczeń systemu Windows. Oto kilka kroków, które możesz spróbować podjąć, aby rozwiązać ten problem:

1. **Uruchom ponownie usługę Centrum Zabezpieczeń**: Czasami ponowne uruchomienie usługi Centrum Zabezpieczeń może rozwiązać problem. Możesz to zrobić, uruchamiając następujące polecenia w podniesionym wierszu polecenia lub PowerShell:

## net stop wscsvc

### net start wscsvc

2. **Sprawdź dostępność aktualizacji**: Upewnij się, że twój system operacyjny Windows oraz definicje programu Windows Defender są aktualne. Czasami przestarzały system może powodować problemy z programem Windows Defender. Możesz sprawdzić dostępność aktualizacji w ustawieniach Windows Update.

3. **Uruchom skany SFC i DISM**: Skany plików systemowych (SFC) oraz zarządzania obrazami implementacji i serwisowania (DISM) mogą pomóc naprawić uszkodzone pliki systemowe, które mogą być przyczyną problemu. Uruchom następujące polecenia w podniesionym wierszu polecenia lub PowerShell:

## sfc /scannow

# dism /online /cleanup-image /restorehealth

4. **Sprawdź obecność oprogramowania antywirusowego innych producentów**: Jeśli na twoim systemie zainstalowane jest oprogramowanie antywirusowe innych producentów, może ono powodować konflikt z programem Windows Defender. Spróbuj tymczasowo wyłączyć lub odinstalować oprogramowanie antywirusowe innych producentów, aby sprawdzić, czy to rozwiąże problem.

5. **Zresetuj ustawienia zabezpieczeń systemu Windows**: Możesz spróbować zresetować ustawienia zabezpieczeń systemu Windows do wartości domyślnych. Aby to zrobić, uruchom PowerShell jako administrator i wykonaj następujące polecenie:

## Reset-SecuritySCEPDefaults

6. **Sprawdź ustawienia zasad grupy**: Jeśli twój system jest częścią sieci domenowej, ustawienia zasad grupy mogą nadpisywać ustawienia lokalne. Skonsultuj się z administratorem sieci, aby upewnić się, że zasady grupy nie powodują konfliktów.

Błąd "Odmowa dostępu" (Error 5) oznacza, że nie masz wystarczających uprawnień administratora do wykonania operacji. Aby zatrzymać usługę Centrum Zabezpieczeń (wscsvc), musisz uruchomić PowerShell lub wiersz poleceń jako administrator.

Postępuj zgodnie z poniższymi krokami:

- 1. Kliknij prawym przyciskiem myszy na ikonie PowerShell lub wiersza poleceń w menu Start.
- 2. Wybierz "Uruchom jako administrator".

Następnie spróbuj ponownie uruchomić usługę Centrum Zabezpieczeń, wykonując polecenie **net stop wscsvc**. Jeśli nadal otrzymujesz błąd, możesz potrzebować uzyskać dodatkowe uprawnienia administratora lub skontaktować się z administratorem systemu w celu zatrzymania tej usługi.